INSTRUCTIONS

**REMOTE CONTROL SOFTWARE** 

# **RS-92**

### System requirement

To use this program, the following hardware and software are required:

- PC
- Microsoft<sup>®</sup> Windows<sup>®</sup> 98/98SE/Me/2000/XP or Microsoft<sup>®</sup> Windows Vista<sup>™</sup> is installed
- 1/2. This instruction manual is described using Windows XP.
- With RS-232C serial port (D-sub 9-pin)
- Other item
- OPC-1799 DATA COMMUNICATION CABLE (supplied with RS-92)

# Software installation

- When installing into a Windows XP, Windows 2000 or
- Windows Vista environment, log on as the administrator.
- Make sure Windows is started and no other applications are running.
- 2 Insert the application CD into a CD drive.
- ③ Double-click the "setup.exe" contained in the CD.
  ④ (This step is for the non-European versions only)
- Select the display language type from 'English' or 'Japanose.' • This instruction manual is described using 'English' type.
- (5) The "Welcome to the InstallShield Wizard for RS-92" will appear as below. Click [Next>].

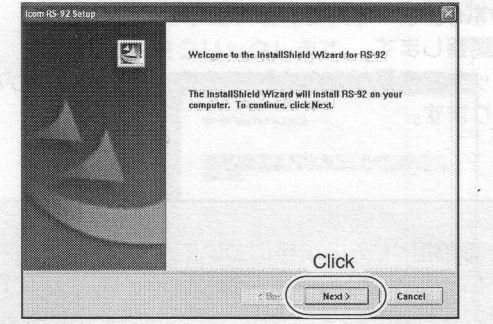

- (6) The "User Information" will appear as below, then type your name, your company name and the product ID number with the following manner. Then click [Next >].
  - ID number:
  - For the non-European versions: 307101-(6 digit serial number) For the European version : 307102-(6 digit serial number)
  - e.g. the serial number on the CD is XXXXXX\*, enter "307101 (or 307102)- XXXXXX" as the ID number.

\*XXXXXX is shown as an entering example only and it is invalid.

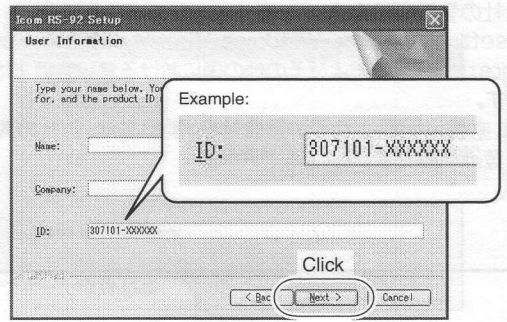

# Getting started

- This software is designed to control remotely the IC-92AD/E92D VHF/UHF DIGITAL TRANSCEIVER.
- ♦ HELP WINDOW: RS-92 has a help window to describe functions and operation.

# Supplied items

The following items are supplied with the RS-92.

- Application CD ......1
- Data communication cable (OPC-1799) ......1
- INSTRUCTIONS (this leaflet).....1
- ⑦ The "Choose Destination Location" will appear as below. Then click [Next>] to install the software to the destination folder. (e.g. C:\Program Files\Icom\RS-92)
  - Click [Browse...] to select another destination folder before clicking [Next >], if desired.

| Choose Destination Location                                             |                                           |
|-------------------------------------------------------------------------|-------------------------------------------|
| Select folder where setup will install files.                           |                                           |
| Sctup will install RS-92 in the following fold                          | er.                                       |
| To install to this folder, click Next. To instal select another folder. | I to a different folder, click Browse and |
|                                                                         |                                           |
|                                                                         |                                           |
|                                                                         | Click to select and                       |
|                                                                         | Onon to boloot and                        |
| Confirm                                                                 | destination folder.                       |
| Confirm<br>Destination Folder                                           | destination folder.                       |
| Confirm<br>Destination Folder<br>C:Program Files/Icom/RS-92             | destination folder.                       |
| Confirm<br>Destination Folder<br>C:IProgram Filesticomi(RS-92           | Click                                     |

(8) After the installation is completed, the "InstallShield Wizard Complete" will appear as below. Then click [Finish].

|  | InstallShield Wizard Complete                                                                                    |
|--|----------------------------------------------------------------------------------------------------|
|  |                                                                                                    |
|  | Setup has finished installing RS-82 on your<br>computer.                                                         |
|  | A CONTRACTOR STATE                                                                                               |
|  |                                                                                                    |
|  | and the second second second second second second second second second second second second second second second |
|  | 1.7 million (1997)                                                                                               |
|  | AL DOT BORD AN                                                                                                   |
|  |                                                                                                    |
|  | Click                                                                                                    |
|  |                                                                                                    |

- 9 Eject the CD.
- 10 Program group 'RS-92' appears in the 'All Programs' of the start menu, and 'RS-92' short cut icon appears on the desktop screen.
  - To uninstall the cloning software, select the "Control Panel" in the start menu, and click the "Add or Remove Programs." Then, select the program 'RS-92' and click [Remove].

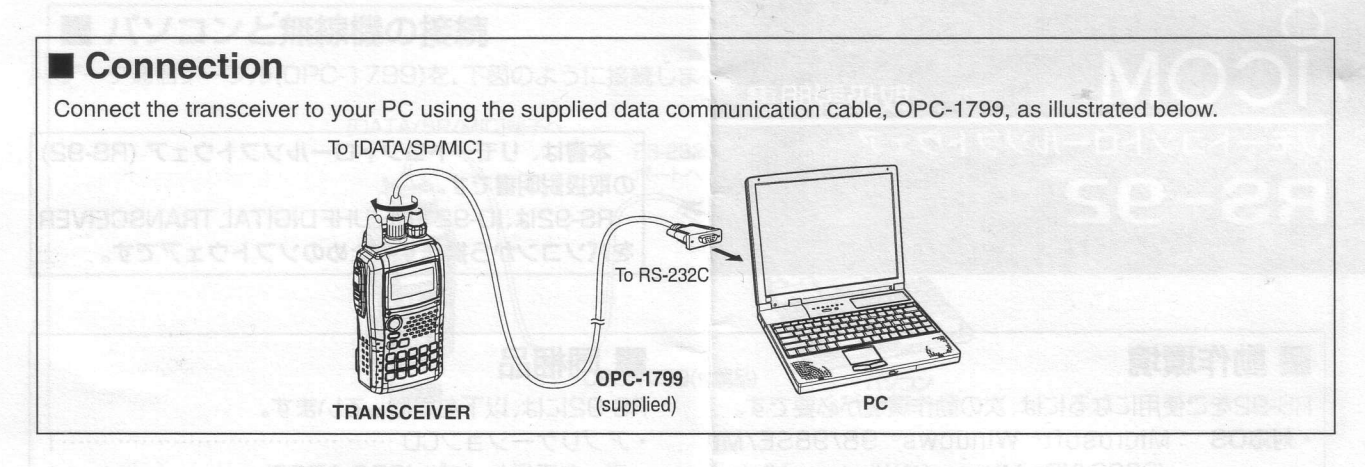

# Screen description

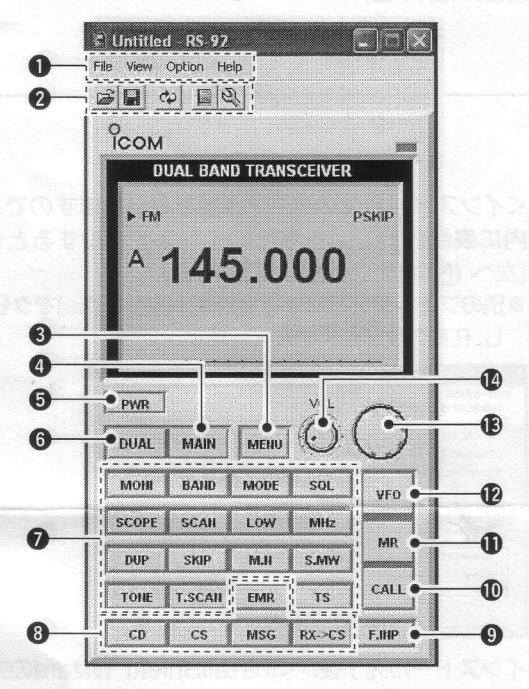

1/2 This screen differs slightly depending on the version.

#### **O**MENU BAR

Click one of [File], [View], [Option] or [Help] then select the desired item for the software basic operation or condition setting, etc.

#### **O**SHORT CUT BUTTONS

Click one of five short cut buttons to open the previously saved data, save the current settings, re-read the data from the transceiver, display memory channel list or set mode screen.

#### S<MENU> BUTTON

Click then select to display one of Common, A band, B band and Digital setting screen.

#### All

Click to select the main band.

#### **G**<PWR> BUTTON

Click to turn the transceiver's power ON and OFF.

#### **G**<DUAL> BUTTON

Click to toggle the dualwatch operation ON and OFF.

#### **Function buttons for general operation** Click to activate the appropriate functions.

#### Icom Inc. 1-1-32 Kamiminami, Hirano-ku, Osaka 547-0003, Japan

#### Sunction buttons for DV mode operations

Click to activate the appropriate functions for DV mode.

#### **O**<F.INP> BUTTON

Click to toggle the Keypad screen indication ON and OFF. The desired operating frequency or memory channel number can be entered with the Keypad.

#### **O**<CALL> BUTTON

Click to select call channel mode.

#### MR> BUTTON

Click to select memory channel mode.

# **Click to select VFO mode.**

#### COIAL>

Click to tune the operating frequency, or select the memory channel.

Left click: decrease, Right click: increase

#### @<VOL>

Click to adjust audio output level. Left click: decrease, Right click: increase

**NOTE:** The above instructions are for reference only. Please refer to the HELP file of the REMOTE CONTROL SOFTWARE for the operation details. To refer the HELP file, Internet Explorer 5.0 or later is required.

Icom, Icom Inc. and the COM logo are registered trademarks of Icom Incorporated (Japan) in the United States, the United Kingdom, Germany, France, Spain, Russia and/or other countries.

Microsoft, Windows and Windows Vista are either registered trademarks or trademarks of Microsoft Corporation in the United States and/or other countries.

All other products or brands are registered trademarks or trademarks of their respective holders.

### **Count on us!**